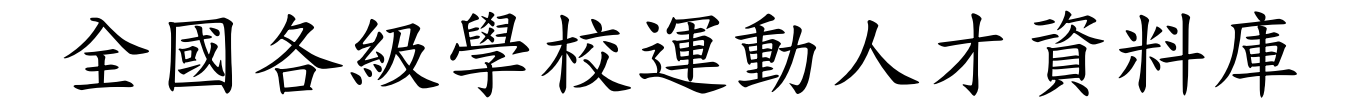

# 體育班填報系統

http://athletic.ccu.edu.tw/Excellent/AthleteClass/index.php

操作使用說明

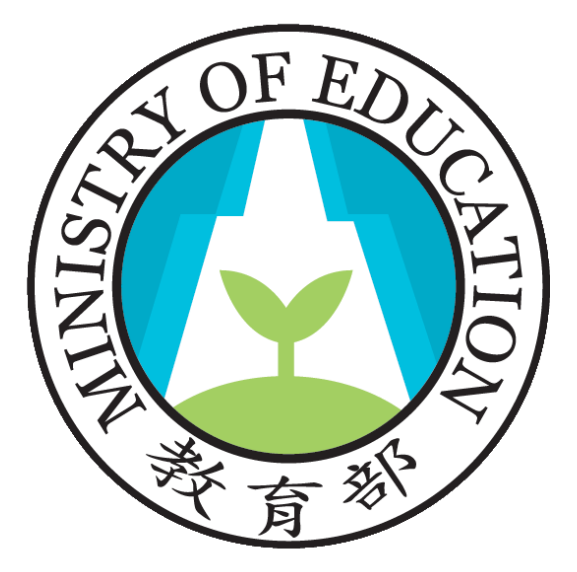

全國各級學校運動人才資料庫建置小組

國立中正大學-體育研究發展中心及資訊處

(05) 2720411#51312

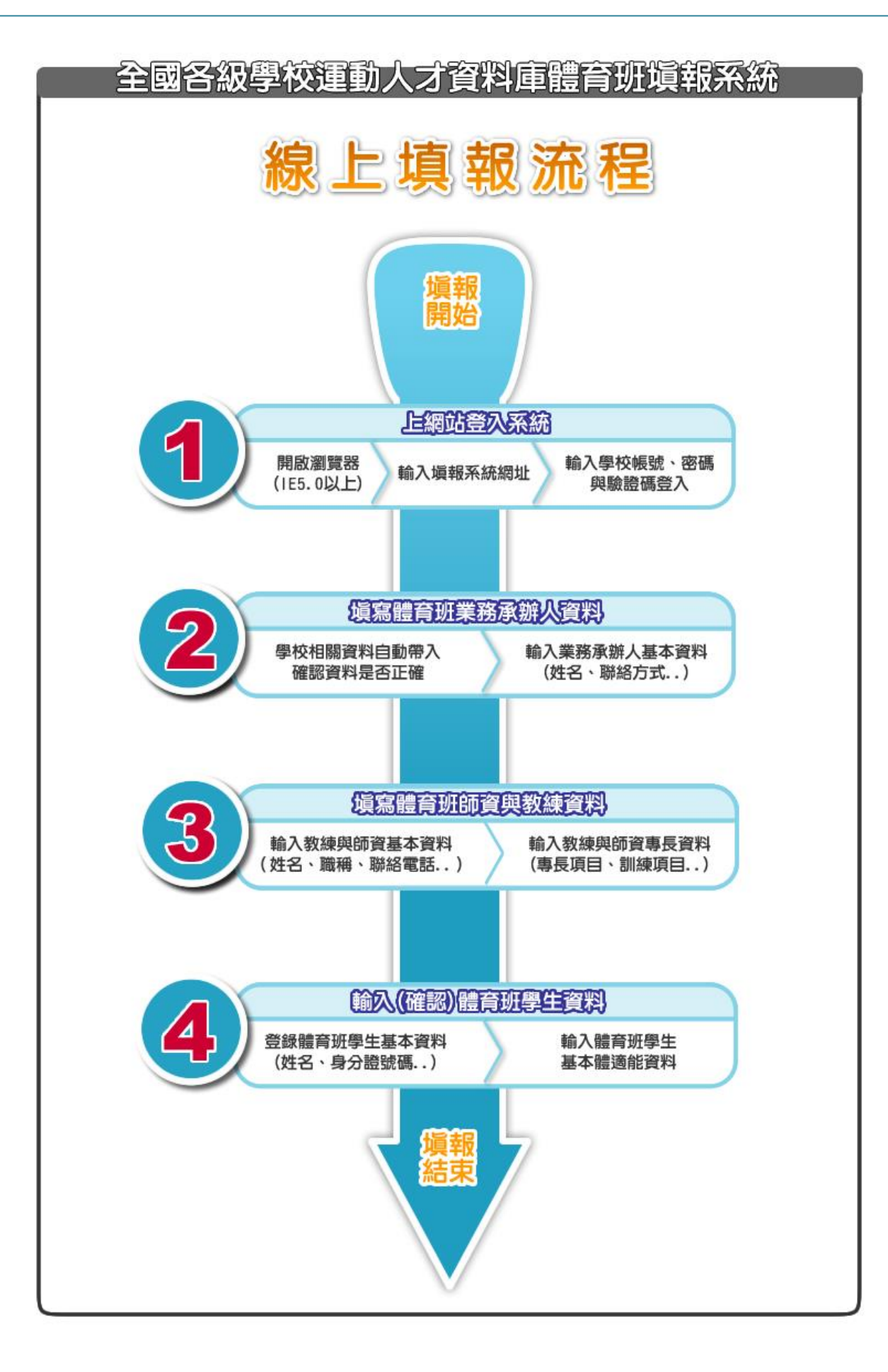

|          | 目              | 錄 |
|----------|----------------|---|
| 壹、       | 系統簡介           | 4 |
| 貳、       | 系統需求           | 5 |
| 參、       | 系統登入           | 5 |
| 肆、       | 體育班學校資料輸入及編修   |   |
| -        | 、功能說明          |   |
| Ĩ        | 、編修學校基本資料      | 9 |
| Ξ        | 、填報師資與教練資料     |   |
| 伍、       | 體育班學生資料輸入及編修   |   |
| -        | 、功能說明          |   |
| 1        | 、輸入(編修)體育班學生資料 |   |
| Ξ        | 、獲獎記錄列表        |   |
| 陸、       | 各式檔案下載         |   |
| -        | 、功能說明          |   |
| <b>二</b> | 、選擇表單及檔案       |   |

#### 壹、系統簡介

我國運動體育之發展愈形重要,為培訓全國優秀運動選手,各國中小學 及高中皆陸續成立體育班。教育部非常重視選手的訓練學習環境、升學輔導 徑路,以及各項選訓賽輔之整合機制。因此,教育部委託國立中正大學建置 體育班資訊系統平台,藉由本系統與全國各級學校運動人才資料庫之註冊系 統連結,讓體育班運作標準化,節省學校及行政相關作業時程,並進一步整 合運動人才資料庫系統。

目前建置體育班資訊系統平台,逐年更新維護學生基本資料、獲獎紀錄、基本體適能及師資與教練...等,並將各級學校運動人才資料庫之註冊系統、報名系統、成績系統及查詢系統等,採直向獨立建置及橫向連結整合, 期能提供國中小及高中體育班之實際運作情況,有效掌握各項資訊,並連結 學校行政、訓練成效、場地設施及運動表現等面向加以統合,進而達成選、 訓、賽、輔之永續性目標。

全國各中等學校欲進行體育班資料填報使用本系統時,只要將學校基本 資料、教練與師資基本資料及體育班學生的個人資料、專長資料等輸入本系 統,即可完成體育班填報作業。

※有關本系統軟體之各項問題,請聯絡全國各級學校運動人才資料庫建置小組 聯絡電話:(05)2720411轉51312

email: <a href="mailto:pesrdc003@gmail.com">pesrdc003@gmail.com</a>

#### 貳、系統需求

- (一)配備 Pentium 級處理器之個人電腦(建議 Pentium 4 或更高階處理器)。
- (二)建議使用 256MB 以上之記憶體。
- (三)彩色螢幕、滑鼠、鍵盤。
- (四)作業平臺: Microsoft Windows 98/ME/NT/2000/XP。
- (五)上網環境:IE 5.0 (含)以上。

#### **参、系統登入**

1、請先開啟網路瀏覽器,並輸入體育班填報系統網址:

http://athletic.ccu.edu.tw/Excellent/AthleteClass/index.php

2、請輸入學校帳號、密碼及圖片驗證碼後,點選【確定】即可進入本系統,

或選擇【清除】重新點選登錄學校。

| 全國各級學校運動人才資料庫<br>— 體育班填報系統                                                                                                    |
|----------------------------------------------------------------------------------------------------|
|                                                                                                    |
| 體育班填報系統登入                                                                                                    |
| 學校帳號:                                                                                                    |
| 學校密碼:                                                                                                    |
| · · · · · · · · · · · · · · · · · · ·                                                                                                    |
| 體育班填報系統開放測試日期:100年9月1日(星期四)                                                                                                    |
| 全國各級學校運動人才資料庫建置小組<br>國立中正大學-體育運動研究發展中心及電算中心<br>(05)27204145105                                                                           |
| 本網站最佳瀏覽解析度1024x768 建議使用IE5 0以上版本。若条統有問題講Email給系統管理者 Administrotor<br>@Copyright 2009 National Chung Cheng University All Right Reserved. |

3、若看到以下畫面表示成功地登入系統,請詳閱使用同意書,並點選【同

意,馬上進行填報】後方能進行填報作業。

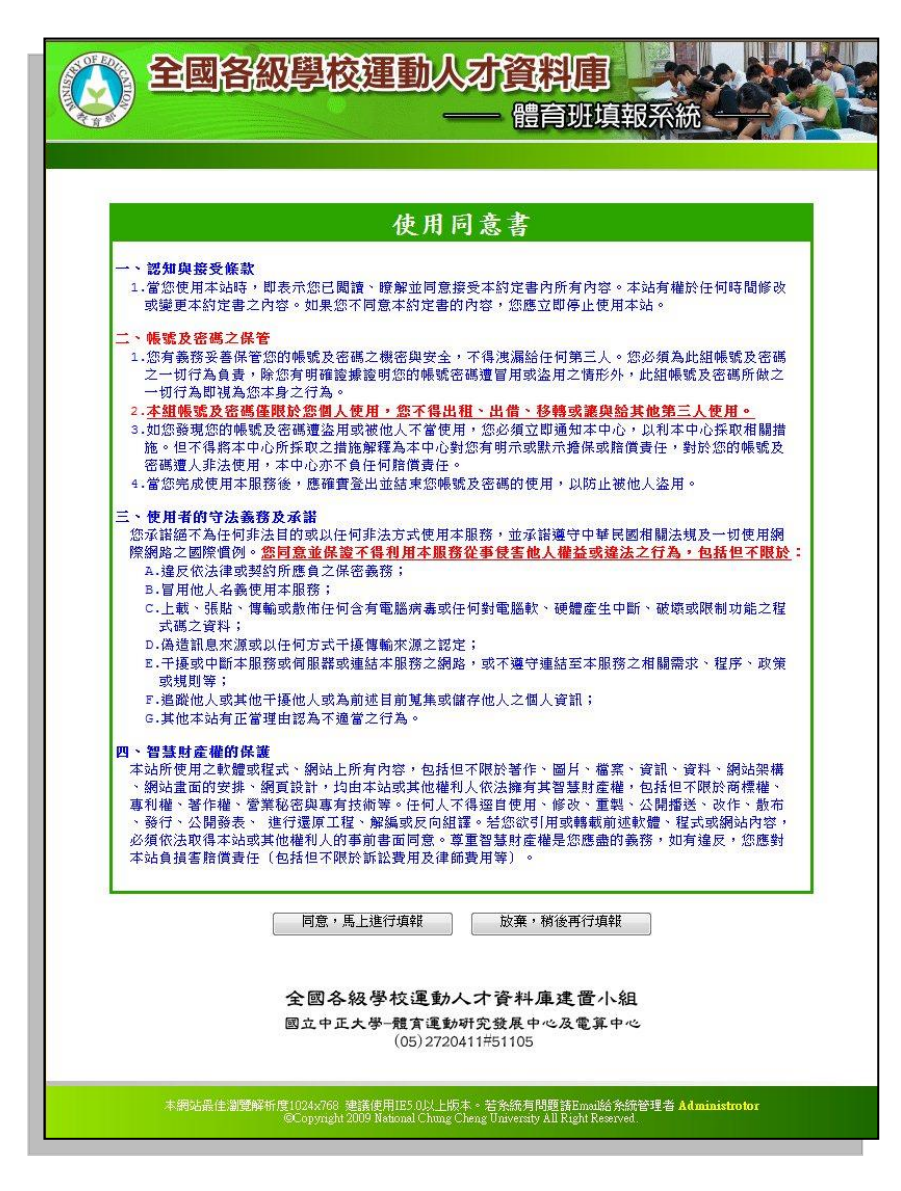

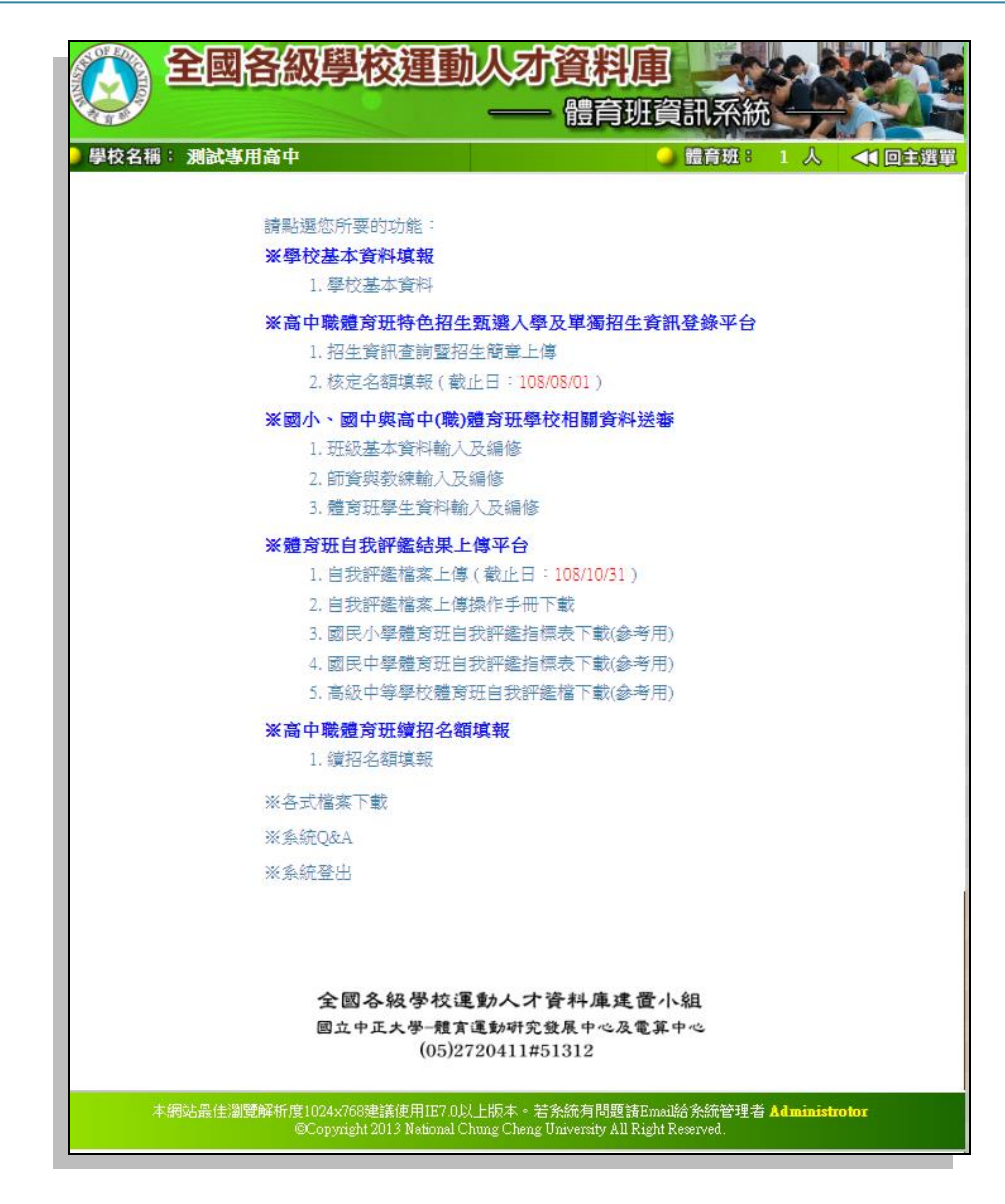

主選單功能分別為下列幾項:

1.學校基本資料填報

2.高中職體育班特色招生甄選入學及單獨招生資訊登錄平台

3.國小、國中與高中(職)體育班學校相關資料送審

4.體育班自我評鑑結果上傳平台

5.高中職體育班續招名額填報

6.各式檔案下載

7.系統 Q&A

8.系統登出

4、登入後若系統提示需要安裝軟體,請選擇【安裝】以便列印完整報表,

只要安裝一次之後,系統將不會再出現此安裝訊息。

| C 全面各級學校運動人才資料庫註冊系統·測試版 - Windows Internet Explorer              |                                                                    |   |  |  |  |  |
|------------------------------------------------------------------|--------------------------------------------------------------------|---|--|--|--|--|
| 🚱 💿 🗢 🙋 http://140.123.168.130/Excellent/Register_test/index.php |                                                                    |   |  |  |  |  |
| 檔案·D 编辑·E                                                        | 1) 説明(11)                                                          |   |  |  |  |  |
| 🏠 我的最愛 🏾 🌈 全國各級學校運動人才資料庫註                                        | KKMAN MFC Application - 安全性警告                                      | • |  |  |  |  |
| 🔞 這個網站想要執行下列附加元件:來自 Mead & Co                                    | 日本面中非法积蓄的                                                          | _ |  |  |  |  |
| <ul> <li>         ・ 単 試 専 用     </li> </ul>                      | 左皆女女装達回歌記?                                                         |   |  |  |  |  |
|                                                                  | 雖然來自網際網路的檔案可能是有用的,但是這個檔案類型有可能會傷<br>害您的電腦。請只安裝來自您所信任發行者的軟體。有什麼樣的風險? |   |  |  |  |  |

肆、體育班學校資料輸入及編修

一、功能說明:

本功能提供各校填報與編修該所屬體育班之基本資料及師資與教練基本資料。

二、編修學校基本資料:

步驟1.請點選主選單功能【1.學校基本資料】。

| 全國各級學校運動人才資料庫<br>— 體育班資訊系統                                                                                                    |
|----------------------------------------------------------------------------------------------------|
| 學校名稱:测試專用高中 變校名稱:测試專用高中 變校名稱: 別試專用高中                                                                                                    |
|                                                                                                    |
| 請點選您所要的功能:                                                                                                    |
| ※學校基本資料填報                                                                                                    |
| 1. 學校基本資料                                                                                                    |
| ※高中職體育班特色招生甄邊人學及單獨招生資訊登錄平台                                                                                                    |
| 1. 招生資訊查詢暨招生簡章上傳                                                                                                    |
| 2. 核定名額填報(截止日:108/08/01)                                                                                                    |
| ※國小、國中與高中(職)體育班學校相關資料送審                                                                                                    |
| 1. 班級基本資料輸入及編修                                                                                                    |
| 2. 師資與教練輸入及編修                                                                                                    |
| 3. 體育班學生資料輸入及編修                                                                                                    |
| ※體育班自我評鑑結果上傳平台                                                                                                    |
| 1. 自我評鑑檔案上傳(截止日:108/10/31)                                                                                                    |
| 2. 自我評鑑檔案上傳操作手冊下載                                                                                                    |
| 3. 國民小學體育班自我評鑑指標表下載(參考用)                                                                                                    |
| 4. 國民中學體育班自我評鑑指標表下載(參考用)                                                                                                    |
| 5. 高級中等學校體育班自我評鑑檔下載(參考用)                                                                                                    |
| ※高中職體育班續招名額填報                                                                                                    |
| 1. 續招名額填報                                                                                                    |
| ※各式檔案下載                                                                                                    |
| ※系統Q&A                                                                                                    |
| ※系統登出                                                                                                    |
| 全國各級學校運動人才資料庫建置小組                                                                                                    |
| 図立中正大學-競賞運動研究發展中心及電算中心<br>(05)2720411#51312                                                                                             |
| (00)2120411#01012                                                                                                    |
| 本網站最佳瀏覽解析度1024x769建議使用IE7.0以上版本。若条統有問題請Email給条統管理者 Administrotor<br>@Copyright 2013 National Chung Cheng University All Right Reserved. |

步驟 2.檢視縣市代碼及學校地址資料是否正確。

※若縣市代碼或學校地址等資料有誤,請立即向系統管理員回報

| (③) 全國各         | 級學校運動人才                | 資料庫<br>體育班資訊系統  |          |   |
|-----------------|------------------------|-----------------|----------|---|
| 🥥 學校名稱 : 測試專用高  | <b>ф</b>               | 🥥 體育班 :         | 1人 ◀ 回主選 | 單 |
| 體育班學校資料輸入       | 及編修 ▶學校基本資料            | -94             | _        |   |
| the Art Physics | 學校產本到                  | DP <del>1</del> |          |   |
| 學校代碼:           | 2002                   |                 |          |   |
| 學校名稱:           | 測試專用高中                 |                 |          |   |
| <b>縣市代碼</b> :   | 10 (嘉義縣)               |                 |          |   |
| 校 長:            | 某校長                    |                 |          |   |
| 學校簡稱:           | 測試高中                   |                 |          |   |
| 學校地址:           | [621]嘉義縣民雄鄉大學路一六八點     | ž               |          |   |
| 學校網址:           | http://www.ccu.edu.tw/ |                 |          |   |

步驟 3.請依各欄位要求輸入正確資料,輸入完成後請按【確定修改】。

|                                   | 體育班                                                        | •                                                                  |                                                                    |
|-----------------------------------|------------------------------------------------------------|--------------------------------------------------------------------|--------------------------------------------------------------------|
| *設立宗旨:                            | 體育班測試                                                      | (諸填寫體育班設立宗旨,50個中                                                   |                                                                    |
| *設立時間:                            | 100/09/01                                                  | (諸填寫體育班設立時間                                                        | 5)                                                                 |
|                                   | 體了                                                         | <b>守班業務承辦人資料 (</b>                                                 | 邊育相關單位人員擔任)                                                        |
| *姓 名:                             | 某某某                                                        | (10個中文字以內)                                                         |                                                                    |
| *職 稱:                             | 業務承辦人員                                                     |                                                                    |                                                                    |
| *聯絡電話:                            | 05-2720411#51311                                           | (20個數字符號以內,區碼-                                                     | 號碼#分機,例:05-2720411#51388)                                          |
| 手 機:                              | 0912345678 (10個數字,開發為09,例:0912345678)                      |                                                                    |                                                                    |
| * テフレルペ・                          | abc@ccu edu tw                                             |                                                                    | and all the state \$6 (s) as a                                     |
| *電子信相·<br>注意事項:1.*》<br>2.建        | 為必填欄位,所有欄<br>議業務承辦人由體                                      | 關位請務必 <mark>按照格式</mark> 輸了<br>育相關單位人員擔任。                           | (COMAND + MALLINA)                                                 |
| *電子信相·<br>注意事項:1.**<br>2.建<br>3.所 | 為必填欄位,所有構<br>該業務承辦人由體<br>有欄位不接受%、                          | 鼎位請務必 <mark>按照格式</mark> 輸。<br>育相關單位人員擔任。<br>"、、、、、、、、、等特<br>確定修改 《 | (2010 央教子所就以内)<br>入資料。<br>株字元。                                     |
| *電子信相.<br>注意事項:1.*;<br>2.建<br>3.所 | 國品國。在2006年4月11日<br>為必填欄位,所有欄<br>講業務承額人由體<br>有欄位不接受%、<br>全國 | 間位請務必接照格式輪。<br>育相關單位人員擔任。<br>"、、、、、、、等特<br>確定解改                    | (UNIBASE Frid L(H))       入資料。       株字元。       順資料       *資料庫進置小組 |
| *電子信相.<br>注意事項:1.*<br>2.建<br>3.所  | 國法國。在4000000000000000000000000000000000000                 | 間位請務必接照格式輪<br>育相関単位人員擔任。                                           | (UNIIIA英語子所就以內)<br>入資料。<br>株字元。                                    |

步驟 4.確定修改完成後會顯示所有接收資料以供確認,請選擇【回主選單】。

| 學校基本資                                                       | 料                                                                                                    |
|-------------------------------------------------------------|----------------------------------------------------------------------------------------------------|
|                                                             | 學校基本資料                                                                                                    |
| #校代碼:                                                       | Z002                                                                                                    |
| 學校名稱:                                                       | 測試專用高中                                                                                                    |
| 縣市代碼:                                                       | 10 (嘉義縣)                                                                                                    |
| 校 長:                                                        | 某校長                                                                                                    |
| 學校簡稱:                                                       | 測試高中                                                                                                    |
| 學校地址:                                                       | [621]嘉義縣民雄鄉大學路一六八號                                                                                                    |
| 學校網址:                                                       | http://www.ccu.edu.tw/                                                                                                    |
| 體育班類型:                                                      | 體育班 🔻                                                                                                    |
| *設立宗旨:                                                      | 體育班測試 (請填寫體育班設立宗言,50個中英數字以內)                                                                                                    |
| *設立時間:                                                      | 100/09/01 網頁訊息 23                                                                                                    |
| *姓名:<br>*職稱:<br>*聯絡電話:<br>手機:<br>*電子信箱:<br>:意事項:1.*2<br>3.所 | 東菜菜     学校基本資料存值成功!       第務承辦人員     05-2720411#51381       0912345678     (10個數乎       abc@ccu.edu.tw     (50個矢數字符號以內)       5/公填欄位、所有欄位請務必按照格式輸入資料。       蔬菜務承辦人目體育相關單位人員擔任。       有欄位不接受%、"、、、、、、、、等特殊字元。 |
|                                                             | 確定修改 復原資料<br>全國各級學校運動人才資料庫建置小組<br>國立中正大學-體育運動研究發展中心及電算中心<br>(05)2720411#51105                                                                                                    |

三、填報師資與教練資料:

步驟1.請點選【師資與教練及編修】選項。

| 全國各級學校運動人才資料庫<br>— 體育班資訊系統                                                                                                    |
|----------------------------------------------------------------------------------------------------|
| 🥥 學校名稱: 測試專用高中 🛛 🖓 體育班: 1 人 📢 回主選單                                                                                                    |
|                                                                                                    |
| 請點選您所要的功能:                                                                                                    |
| ※學校基本資料填報                                                                                                    |
| 1. 學校基本資料                                                                                                    |
| ※高中職體育班特色招生甄邏入學及單獨招生資訊登錄平台                                                                                                    |
| 1.招生資訊查詢暨招生簡章上傳                                                                                                    |
| 2. 核定名額填報 (截止日: 108/08/01)                                                                                                    |
| ※國小、國中與高中(職)體育研壆校相關資料送審                                                                                                    |
| 1. 研紙基本資料輸入及編修                                                                                                    |
| 2 師資與教練輸入及編修                                                                                                    |
| 3. 體育班學生資料輸入及編修                                                                                                    |
| ※體育班自我評鑑結果上傳平台                                                                                                    |
| 1. 自我評鑑檔案上傳(截止日:108/10/31)                                                                                                    |
| 2. 自我評鑑檔案上傳操作手冊下載                                                                                                    |
| 3. 國民小學體育班自我評鑑指標表下載(參考用)                                                                                                    |
| 4. 國民中學體育班自我評鑑指標表下載(參考用)                                                                                                    |
| 5. 高級中等學校體育班自我評鑑檔下載(參考用)                                                                                                    |
| ※高中職體育班續招名額填報                                                                                                    |
| 1. 續招名額填報                                                                                                    |
| ※么计推定下翻                                                                                                    |
|                                                                                                    |
|                                                                                                    |
| ※系統登出                                                                                                    |
|                                                                                                    |
|                                                                                                    |
| 人間々の思せ深ました次封度まえしの                                                                                                    |
| 王国合牧学仪迷期へイ頁科保廷匠小組<br>国立中正大學→諸宮運動研究發展中心及雪篁中心                                                                                            |
| (05)2720411#51312                                                                                                    |
|                                                                                                    |
| 本網站最佳瀏覽解析度1024x768建議使用IE7.0以上版本。若系統有問題講Emai始系統管理者 Administrotor<br>@Conversity 2013 Mational Chung Chang University 411 Pickt Reserved |
| Copyright 2013 Wallowing Change Only Mit Night New You.                                                                                |
|                                                                                                    |

步驟 2.請點選 【新增師資與教練】 按鈕。

| 全國各級學校運動                                                         | 人 <b>才資料庫</b><br>體育班資訊系統                                                         |  |  |  |  |
|------------------------------------------------------------------|----------------------------------------------------------------------------------|--|--|--|--|
| ● 學校名稱: 測試專用高中                                                   | 借育班: 1人 💜 回主選單                                                                   |  |  |  |  |
| 體實班學校資料輸入及編修 🕨 師會與對鍵                                             |                                                                                  |  |  |  |  |
|                                                                  |                                                                                  |  |  |  |  |
| など始めまで欠一時時にあ                                                     |                                                                                  |  |  |  |  |
| 新培師自然教課                                                          |                                                                                  |  |  |  |  |
| 等证。約時候,除小約<br>業務 审优教研(業会者 EV、陆英                                  |                                                                                  |  |  |  |  |
| ※減・等に払い(短月等で)・状況                                                 |                                                                                  |  |  |  |  |
| 末線・毎に初即(評雇月尋び)・小N(<br>業時 北南に約価(会/2冊//2冊/営任/業時)・PVV               |                                                                                  |  |  |  |  |
| 米線 - 9F等に初回(日(モハ(ホ)米に/米線)・共AA                                    |                                                                                  |  |  |  |  |
| 東保 元式(編制)・小工1                                                    |                                                                                  |  |  |  |  |
|                                                                  | 副株項日・田径(~編輯・同族)                                                                  |  |  |  |  |
| 全國各級學校運動人才資料庫建置小組<br>國立中正大學-題實運動研究發展中心及電算中心<br>(05)2720411#51312 |                                                                                  |  |  |  |  |
| 本網站最佳激覽解析度1024x768連議使用1E7 0以<br>@Copyright 2013 National Ch      | 上版本。若朱統有問題諸Ennai給朱統管理者 Administrotor<br>ung Cheng University All Right Reserved. |  |  |  |  |

步驟 3. 請依各欄位要求輸入正確資料,輸入完成後請按【確定儲存】。

| 制唱即复以致  |                                                                                                    |
|---------|----------------------------------------------------------------------------------------------------|
| 體育組長:王位 | ▶明 訓練項目:田徑(☑編輯)                                                                                                |
| 體育組長:林〇 | )○ 訓練項目:田徑(☑編輯)                                                                                                |
|         | 資料編輯                                                                                                    |
| *職 稱:   | 體育組長  ▼                                                                                                    |
| *姓 名:   | 林00 (10個中文字以內)                                                                                                 |
| *性 別:   | ◎男 ◎女                                                                                                    |
| *聯絡電話:  | 05-2720411#51311 (20個數字符號以內,區碼號碼#分機,例:05-2720411#51388)                                                        |
| *專長項目:  | - 請選擇項目 ▼ 新増 田徑 ×                                                                                              |
| *訓練項目:  | 田徑                                                                                                    |
| 專業證照:   | 種類: - 請選擇項目- ▼<br>發照單位: - 請選擇項目- ▼<br>發照單位: - 請選擇發照單位- ▼<br>證照紛別: - 請選擇證照級別- ▼<br>證照字號:<br>永久有效: ◎ 是 ◎ 否<br>新增 |

步驟 4.欲編修師資或教練請點選該【編輯】連結,進行資料編修,並於完成編 輯後點選【確定儲存】,完成編修。

| <b>É</b>   | 國各級學校運動人才資料庫                                                         |
|------------|----------------------------------------------------------------------|
| 🥥 學校名稱: 測  | 創試専用高中 🥥 體育班: 1 人 ┥ 回主選單                                             |
| 體育班學       | 校資料輸入及編修 » 師實與教練                                                     |
| 新增師資或教練    |                                                                      |
| 專任 - 約聘僱:  | 陳小娟 訓練項目:田徑 ✔編輯 ▼刪除)                                                 |
| 兼職 - 專任教師( | (體窝事長):陳蒙 訓練項目:籃球 (✔編輯×刪除)                                           |
| 兼職 - 專任教師( | (非體育專長):林依                                                           |
| 兼職 非專任教    | 師(含代理/代課/兼任/兼職):吳XX   訓練項目:田徑(/編輯×刪除)                                |
| 兼職-其它:12   | 3 削練項目:游泳 (✔編輯 ¥ 刪除 )                                                |
| 專任 - 正式編制  | :小王1 訓練項目:田徑 (✔編輯×刪除)                                                |
|            | 黄料编辑                                                                 |
| *職 稱:      | 專任 - 正式編制 ▼                                                          |
| *姓名:       | 小王1 (10個中文字以內)                                                       |
| *身分證字號:    | A124453693 (10個字以內)                                                  |
| *性 別:      | ●男◎女                                                                 |
| *聯絡電話:     | 02-1234567 [20個數字符號以內,區碼-號碼#分機,例:05-2720411#51388)                   |
| *專長項目:     | 田徑     新僧     基長項目       (體育班導師可不選填專長項目)     田徑     ×       容泳     × |
| *訓練項目:     | 田徑 ▼<br>(體育班調師可不選項1號軟項目)                                             |
| 專業證照:      | 種類: 田徑 ▼<br>發照單位: 諸選擇發照單位 - ▼<br>證照級別: 諸選擇發照單位 - ▼<br>證照示號:          |

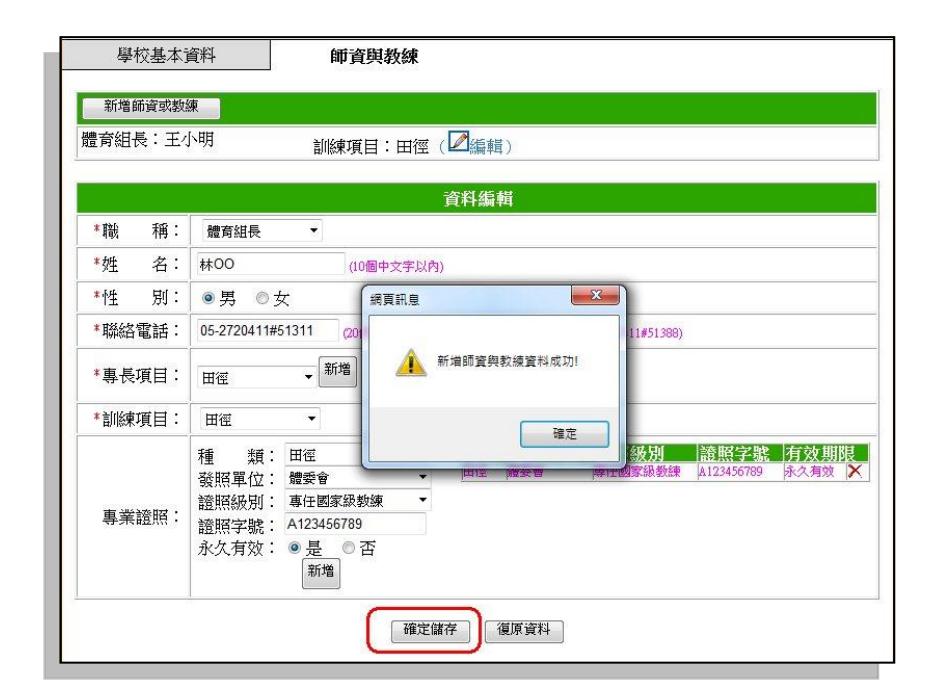

伍、體育班學生資料輸入及編修

一、功能說明:

本功能提供各校體育班學生基本資料輸入建檔,利用此功能完成基本資料建檔後之學生,可自動列出該所屬學生獲獎記錄,並提供基本體適能記錄建檔功能。

二、輸入(編修)體育班學生資料:

步驟 1.請點選主選單功能【3.體育班學校資料輸入及編修】。

| 全國各級學校運動人才資料                                                                |                  |    |  |
|-----------------------------------------------------------------------------|------------------|----|--|
| ID目           ● 學校名稱: 測試事用高中                                                | ム 貝 司 いった T<br>の | 1人 |  |
| 請點還您所要的功能:                                                                  |                  |    |  |
| ※學校基本資料填報<br>1. 學校基本資料                                                      |                  |    |  |
| ※高中職體育班特色招生甄邏入學及單獨招生<br>1.招生資訊查詢暨招生簡章上傳<br>2.核定名類道報(截止日:108/08/01)          | 資訊登錄平台           | î  |  |
| ※國小、國中與高中(職)體育班學校相關資料<br>1. 班級基本資料輸入及編修                                     | 送審               |    |  |
| 2. 師資與教練輸入及編修<br>3. 體育班學生資料輸入及編修                                            |                  |    |  |
| ※ 體育班自我評鑑結果上傳平台<br>1. 自我評鑑檔案上傳(截止日:108/10/31)<br>2. 自我評戀檔案上傳(截止日:508/10/31) |                  |    |  |
| <ol> <li>國民小學體育班自我評鑑指標表下載(參</li> <li>國民小學體育班自我評鑑指標表下載(參</li> </ol>          | 考用)<br>考用)       |    |  |
| <ol> <li>高級中等學校體育班自我評鑑檔下載(參<br/>※高中職體育班續招名額填報</li> </ol>                    | 考用)              |    |  |
| 1. 續招名額填報<br>※各式增変下載                                                        |                  |    |  |
| ※告知画来 F 載<br>※系統Q&A                                                         |                  |    |  |
| ※系統登出                                                                       |                  |    |  |

步驟 2.進入表單後,將自動列出該校學生資料 (需已完成註冊系統註冊)。

|    | 全國各級學校運動人才資料庫<br>體育班填報系統                                                                                               |          |                  |                       |                         |                              |                                      |                   |             |
|----|----------------------------------------------------------------------------------------------------|----------|------------------|-----------------------|-------------------------|------------------------------|--------------------------------------|-------------------|-------------|
| 9學 | 學校名稱:測試專用高中                                                                                                    |          |                  |                       |                         |                              |                                      |                   |             |
|    | 體育班學生資料輸入及編修 » 全校註冊資料                                                                                                  |          |                  |                       |                         |                              |                                      |                   |             |
|    | 全校註冊資料 登錄體育班資料 獲獎紀錄 基本體適能                                                                                              |          |                  |                       |                         |                              |                                      |                   |             |
|    | 全校註冊運動員:2位 🧶 重要說明 註冊系統連結                                                                                               |          |                  |                       |                         |                              |                                      |                   |             |
|    | □運動員註冊列表 排序:運動員編號(由小至大) ▼                                                                                              |          |                  |                       |                         |                              |                                      |                   | 小至大) ▼      |
|    | 序號                                                                                                    | 運動員編號    | 組別               | 性別                    | 姓名                      | 身分證號                         | 確認時間                                 | 確認狀態              | 登錄體育班       |
|    | 1                                                                                                    | 00260984 | 高中               | 男                     | xxx                     | A12345****                   | 2011-05-05                           | 已確認               | 登錄體育班       |
|    | 2                                                                                                    | 00275041 | 高中               | 女                     | 111                     | B22266****                   | 2011-08-19                           | 已確認               | 登錄體育班       |
|    | <section-header><section-header><text><text><text><text></text></text></text></text></section-header></section-header> |          |                  |                       |                         |                              |                                      |                   |             |
|    | 全校註冊                                                                                                    | 資料       | 登                | 錄體育時                  | 疳資料                     |                              | 獲獎紀錄                                 |                   | 基本體適能       |
|    | 全校                                                                                                    | 註冊運動員:   | 2位 (1位           | [過期)                  |                         |                              | ● 重要說                                | 明「                | 主冊系統連結      |
|    | 日運動                                                                                                    | 員註冊列表    |                  |                       |                         |                              | 排序:刘                                 | ■動員編號(由           | 小至大) 🔻      |
|    | 序號                                                                                                    | 運動員編號    | 組別               | 性別                    | 姓名                      | 身分證號                         | 確認時間                                 | 確認狀態              | 登錄體育班       |
|    | 1                                                                                                    | 00260984 | 高中               | 男                     | xxx                     | A12345****                   | 2010-05-05                           | 已過期               | 無法登錄體育班     |
|    | 2                                                                                                    | 00275041 | 高中               | 女                     | 111                     | B22266****                   | 2011-08-19                           | 已確認               | 登錄體育班       |
|    | 回主選單<br>全國各級學校運動人才資料庫建置小組<br>國立中正大學-體育運動研究發展中心及電算中心<br>(05)2720411#51105                                               |          |                  |                       |                         |                              |                                      |                   |             |
|    |                                                                                                    | 本網站最佳瀏覽解 | 析度1024×<br>©Copy | 768 建議(<br>right 2009 | 吏用IE5 0년<br>National Cl | (上版本。若糸紡<br>rung Cheng Unive | 有問題諸Email給?<br>rsity All Right Reser | k統管理者 Adı<br>ved. | ministrotor |

※如運動員確認狀態已過期,請先至註冊系統完成資料更新。

步驟 3.請直接點選【登錄體育班】進行體育班學生登錄作業。

| <ul><li>學校名</li></ul> | 稱:注                                                              | <b>主國各部</b><br>期試專用高中 | <b>及學</b><br>*   | 校註冊订                    | <b>王動</b><br><sup>翻</sup> |                              | 部<br>一個<br>一個<br>一個<br>一個<br>一個<br>一個<br>一個<br>一個<br>一個<br>一個<br>一個<br>一個<br>一個 | 報 <b>系統</b><br>體育班: | <u>0</u> Å ⊲∎ | ()<br>()<br>()<br>()<br>()<br>()<br>()<br>()<br>()<br>()<br>()<br>()<br>()<br>( |
|-----------------------|------------------------------------------------------------------|-----------------------|------------------|-------------------------|---------------------------|------------------------------|---------------------------------------------------------------------------------|---------------------|---------------|---------------------------------------------------------------------------------|
| 全相                    | 交註冊                                                              | 資料                    | 登                | 錄體育刊                    | H資料                       |                              | 獲獎紀錄                                                                            |                     | 基本體適能         |                                                                                 |
|                       | 全校                                                               | 註冊運動員:                | 2位(1位            | [過期)                    |                           |                              | ● 重要說□                                                                          | 明 註                 | 冊系統連結         |                                                                                 |
| 6                     | P運動                                                              | 員註冊列表                 |                  |                         |                           |                              | 排序:運                                                                            | 動員編號(由小             | 至大) ▼         |                                                                                 |
| 序                     | 就                                                                | 運動員編號                 | 組別               | 性別                      | 姓名                        | 身分證號                         | 確認時間                                                                            | 確認狀態                | 登錄體育班         |                                                                                 |
|                       | 1                                                                | 00260984              | 高中               | 男                       | жж                        | A12345****                   | 2010-05-05                                                                      | 已過期                 | 無法登錄體育班       |                                                                                 |
|                       | 2                                                                | 00275041              | 高中               | 女                       | 111                       | B22266****                   | 2011-08-19                                                                      | 已確認                 | 登錄體育班         |                                                                                 |
|                       | 回主選單                                                             |                       |                  |                         |                           |                              |                                                                                 |                     |               |                                                                                 |
|                       | 全國各級學校運動人才資料庫建置小組<br>國立中正大學-競育運動研究發展中心及電算中心<br>(05)2720411#51105 |                       |                  |                         |                           |                              |                                                                                 |                     |               |                                                                                 |
|                       |                                                                  | 本網站最佳瀏覽解              | 析度1024x<br>©Copy | 768 建議(<br>right 2009 1 | 使用IE5.0.);<br>National C) | 人上版本。若条統<br>rung Cheng Unive | 有問題諸Email給系<br>rsity All Right Reserv                                           | 統管理者 Admi<br>ed.    | inistrotor    |                                                                                 |

步驟 4.請依欄位需求輸入體育班學生基本資料,並於確定完成後點選【確定送

出】完成登錄。

| 校名稱: 測試專 | (用高中                |                                                                    | 🥥 體育班                          | 8 2 人 📢 🛛 |  |  |  |
|----------|---------------------|--------------------------------------------------------------------|--------------------------------|-----------|--|--|--|
| 體育班學生資料輸 | 入及編修 🕨              | 登錄體育班資料                                                            |                                |           |  |  |  |
| 全校註冊資料   |                     | 登錄體育班資料                                                            | 獲獎紀錄                           | 基本體適能     |  |  |  |
| 護        | 照 <mark>號碼</mark> : | (10 個異文家歌字以內)                                                      |                                |           |  |  |  |
| *7       | 學年度:<br>昭號碼:        | 100學年度入學高中體育班                                                      |                                |           |  |  |  |
| 英        | 交姓名:                | (20個英文字元以内)<br>(註冊質科系『 <b>非際住民</b> 』・此欄位不須基準)<br>(25個中英文数字以内)      |                                |           |  |  |  |
| * 5      | 籍地址:                |                                                                    |                                |           |  |  |  |
| 啓        | 蒙教練:                | (調) (調) (調) (調) (調) (調) (調) (注) (注) (注) (注) (注) (注) (注) (注) (注) (注 | ●入姓名・10個中文字家20個英文字元以向<br>□□□ ~ | a)        |  |  |  |
| *現       | 任教練:                |                                                                    | 会入姓名・10億中文字家20億異文字元以内          | 3)        |  |  |  |

※畫面下方將自動帶出學生基本資料,請完成上方體育班相關欄位填報。

| 身分證號 | B22266****        |                  |
|------|-------------------|------------------|
| 姓 名  | 111               | A                |
| 生 日  | 民國 78 年 09 月 ** 日 | ▲ 2日久協良快運動   丁塔和 |
| 血 型  | B型                | 土田口級子以建制八个具件     |
| 性 別  | 女                 | SMORTER DATABASE |
| 身 高  | 180公分             | X                |
| 體重   | 45公斤              | 11               |
| 就讀學校 | 測試專用高中            |                  |
| 条所科別 | 222               | 運動員編號:0027504    |
| 年 級  | 六年級               | 高中組              |
| 原住民  | 否                 |                  |
| 戶籍縣市 | 臺中市               |                  |
| 聯絡電話 | 無                 |                  |
| 手機   | 無                 |                  |
| 電子信箱 | 無                 |                  |
| 第一專長 | 水上芭蕾              |                  |
| 第二專長 | 無                 |                  |
| 第三專長 | 無                 |                  |

步驟 5.亦可由【登錄體育班資料】,輸入學生身份證字號進行體育班學生填報 作業。

|              | 級學校。                                       | 王動人  | <b>才</b> 译 | 3月1月<br>一日<br>一日<br>一日<br>一日<br>一日<br>一日<br>一日<br>一日<br>一日<br>一日<br>一日<br>一日<br>一日 | 報系統            |        |       |  |  |
|--------------|--------------------------------------------|------|------------|------------------------------------------------------------------------------------|----------------|--------|-------|--|--|
| 🍚 學校名稱:測試專用高 | 中                                          |      |            | 9                                                                                  | 體育班:           | 0人     | ◆□全選軍 |  |  |
| 體育班學生資料輸入及   | 編修 >> 登錄體育3                                | 班資料  | <b>\</b>   |                                                                                    |                |        |       |  |  |
| 全校註冊資料       | 登錄體育9                                      | 班資料  |            | 獲獎紀錄                                                                               |                | 本基     | 體適能   |  |  |
|              | 身分證號: (10個英文或數字·無身分證者請填居留證號碼)<br>確定送出 滿除資料 |      |            |                                                                                    |                |        |       |  |  |
| 體育班學生資料      | <b> 共0筆</b>                                |      |            |                                                                                    |                |        |       |  |  |
| 日體育班學生列表     |                                            |      |            | ţ                                                                                  | 非序: 入學年        | 度(由大至小 | x) 🔻  |  |  |
| 序號 入學年月      | 夏 運動員編號                                    | 身分證號 | 姓名         | 啟蒙教練                                                                               | 現任教練           |        |       |  |  |
| 200 200      | -                                          | -    |            | ***3                                                                               | () <del></del> |        |       |  |  |
|              | 回主選單                                       |      |            |                                                                                    |                |        |       |  |  |

步驟 6.欲編修體育班學生資料,請點選【編輯】或【刪除】,進行資料編修或 資料刪除,編輯方式請參考步驟 4 進行資料編修。

| A COLOR |                                                                                                    | 全國各級                  | 學校運                 | 助人才                    | 資料          | <b>乳」</b><br>う班填報 | 系統            |        | K |  |
|---------|----------------------------------------------------------------------------------------------------|-----------------------|---------------------|------------------------|-------------|-------------------|---------------|--------|---|--|
| 🥥 學校    | ● 學校名稱:測試專用高中                                                                                                    |                       |                     |                        |             |                   |               |        |   |  |
|         | 體實班學生資料輸入及編修 >> 登録體育班資料                                                                                                    |                       |                     |                        |             |                   |               |        |   |  |
| 3       | 全校諸                                                                                                    | 注冊資料                  | 登錄體育班資              | 料                      | 獲           | 獎紀錄               | 3             | 基本體適能  |   |  |
| -       | 29 X B12 3rc · (UUBE大XX数子 * 秋辰7 截 曾建4月后 曲截弧喷)<br>確定送出 清除資料<br>體育班學生資料共1筆                                                                  |                       |                     |                        |             |                   |               |        |   |  |
|         | 日位                                                                                                    | 置育班學生列表               | 22:56 - 2.75 0.9    | 101 13 325 104         | 116.47      | 排序:               | 入學年度(由)       | 大至小) ▼ |   |  |
| 13      | *566<br>1                                                                                                    | 八学中皮<br>100學年度入學高中體育班 | 2里戰0貝編成<br>00275041 | 习77 前23站<br>B22266**** | <b>X±-f</b> | £X 3家 4X @≭       | 現1日4X課<br>李某某 | 移除 編修  | า |  |
|         | 回主選單<br>全國各級學校運動人才資料庫建置小組<br>國立中正大學-體實運動研究發展中心及電算中心<br>(05)2720411#51105                                                                  |                       |                     |                        |             |                   |               |        |   |  |
|         | 本網站最佳瀏覽解析度1024x768 建镇使用IE5 0以上版本。若於統有問題語Emsilié务統管理者 Administrotor<br>@Copyright 2009 National Chung Cheng University All Right Reserved. |                       |                     |                        |             |                   |               |        |   |  |

三、獲獎記錄列表:

點選上方【獲獎記錄】選項,將列出所有已完成登錄體育班學生之歷年獲獎記錄。

陸、各式檔案下載

一、功能說明:

本功能提供註冊系統相關之各式表單及檔案下載。

二、選擇表單及檔案:

步驟1.請點選主選單功能【3.各式檔案下載】。

| 全國各級學校運動人才資料<br>— 體育                                                                                                    | <b>庫</b><br>班填報系統                                                 |             | E  |
|----------------------------------------------------------------------------------------------------|-------------------------------------------------------------------|-------------|----|
| ● 學校名稱: 測試專用高中                                                                                                    | 🌙 體育班 :                                                           | 0人 <√1回主    | 選單 |
| 請點選您所要的功能:<br>1.體育班學校資料輸入及編修<br>2.體育班學生資料輸入及編修<br>3.各式檔案下載<br>4.填報系統Q&A<br>5.系統登出                                                                           | )                                                                 |             |    |
| 全國各級學校運動人才資料庫測<br>國立中正大學—體實運動研究發展中心及<br>(05)2720411#51105<br>*網站最佳瀏覽解新度1024x768 建議使用IE5 0以上版本。若系統有問題言<br>@Copyright 2009 Netional Chung Cheng University AU | と置小組<br>と電算中心<br><sup>新Emailedh</sup> 茶統管理者 Adu<br>Light Reserved | ministrotor |    |

步驟 2.進入後請選擇欲下載之表單或檔案即可。

| () 全國各        | 級學校運動人                                                        | <b>才資料庫</b><br>體育班填報                                          | <del>沃統</del>     |  |  |  |  |  |
|---------------|---------------------------------------------------------------|---------------------------------------------------------------|-------------------|--|--|--|--|--|
| 🥥 學校名稱:測試專用高中 | 1                                                             | 🥥 😁 🥮                                                         | 育班: 1人 < 回主選單     |  |  |  |  |  |
| 體實班學生資料輸入及編   | 修 >> 獲獎紀錄                                                     |                                                               |                   |  |  |  |  |  |
| 全校註冊資料        | 登錄體育班資料                                                       | 獲獎紀錄                                                          | 基本體適能             |  |  |  |  |  |
| 100學年度入學高     | 中體育班學生獲獎紀錄共0                                                  | 筆                                                             |                   |  |  |  |  |  |
| 日獲獎紀錄列表       | 入學年度: 100學年度入學高                                               | 中體育班 ▼                                                        | 排序:赛會名稱 🔹         |  |  |  |  |  |
| 序號            | 賽會名稱 種類 組別                                                    | 項目姓名名次                                                        | 入學年度              |  |  |  |  |  |
|               |                                                               |                                                               |                   |  |  |  |  |  |
|               |                                                               |                                                               |                   |  |  |  |  |  |
|               |                                                               |                                                               |                   |  |  |  |  |  |
|               |                                                               |                                                               |                   |  |  |  |  |  |
|               | 〔回主〕                                                          | 発單                                                            |                   |  |  |  |  |  |
|               |                                                               |                                                               |                   |  |  |  |  |  |
|               | 全國各級學校運動人才資料庫建置小組                                             |                                                               |                   |  |  |  |  |  |
|               | (05)27204                                                     | 11#51105                                                      |                   |  |  |  |  |  |
|               |                                                               |                                                               |                   |  |  |  |  |  |
| 本網站最佳瀏覽的      | 時間1024x768 建議使用IE5.0以上版す<br>©Copyright 2009 National Chung Cl | K 。若糸統有問題諸Email給糸統<br>heng University All Right Reserved.<br> | 管理者 Administrotor |  |  |  |  |  |

### 學生基本資料表 ※未在運動人才資料庫註冊過

備註

| 身分證號 |                               |
|------|-------------------------------|
| 姓名   |                               |
| 生日   | 運動專長選項:                       |
| 血型   | 1.田徑 2.游泳 3.排球 4.桌球 5.羽球      |
| 性別   | 6.網球 7.籃球 8.手球 9.柔道 10.棒球     |
| 身高   | 11.曲棍球 12.射箭 13.拳擊 14.擊劍      |
| 體重   | 15.足球 16.高爾夫 17.現代五項          |
| 就讀學校 | 18.空手道 19.跆拳道 20.健力 21.壘球     |
| 系所科別 | 22.撞球 23.自由車 24.輕艇 25.橄欖球     |
| 年級   | 26.舉重 27.角力 28.武術 29.軟式網球     |
| 原住民  | 30.保齡球 31. 滑冰 32. 劍道 33. 民俗體育 |
| 户籍縣市 | 34.合球 35.壁球 36.溜冰 37.水上芭蕾     |
| 聯絡電話 | 38.合球 39.劍道 40.啦啦隊 41.拔河      |
| 手機   | 42.運動舞蹈 43.鐵人三項 44.八人制拔       |
| 雷子信箱 | 河45.巧固球46.帆船47.划船48.西式划       |
| 第一專長 | 船 49.體操 50.韻律體操 51.競技體操       |
| 第二專長 | 52.射擊 53.射擊-空氣手槍 54.圍棋        |
| 第三專長 |                               |

#### 體育班相關欄位資料

| 入學年度  |   |        |        |   |   |                                                     |
|-------|---|--------|--------|---|---|-----------------------------------------------------|
| 護照號碼  |   |        |        |   |   |                                                     |
| 英文姓名  |   |        |        |   |   | 原住氏組別:                                              |
| 原住民族別 |   |        |        |   |   | 11.泰雅族 2.布農族 3.魯凱族 4.卑南族 5.                         |
| 戶籍地址  |   |        |        |   |   | <b> </b> 鄒族 6.賽夏族 7.阿美族 8.排灣族                       |
| 啟蒙教練  |   |        |        |   |   | 9.雅美族(達悟)10.邵族 11.噶瑪蘭族                              |
| 指導時間  | 年 | 年<br>月 | 月<br>日 | 日 | ~ | 12.太魯閣族 13.賽德克族 14.撒奇萊雅<br>族 15.雷朗族 16.凱達加蘭族 17.道卡斯 |
| 現任教練  |   |        |        |   |   | 族 16. C则 海族 19. C 中 拉族 20. 細務採                      |
| 指導時間  | 年 | 年<br>月 | 月<br>日 | H | ~ | 7疾 21.7世女 准族 22.四拉准族                                |

## 師資與教練資料表

備註

|                |                                    | 開吐            |
|----------------|------------------------------------|---------------|
| <b></b>        |                                    | 請在下列職稱選項中選擇,並 |
| *144/117       |                                    | 填寫數字或名稱皆可。    |
| 姓名             |                                    |               |
| 性別             |                                    |               |
| 聯絡電話           |                                    |               |
| 重長項日           |                                    | 請在下列運動種類選項中選  |
|                |                                    | 擇,並填寫數字或名稱皆可。 |
| 訓練項日           |                                    | 請在下列運動種類選項中選  |
|                |                                    | 擇,並填寫數字或名稱皆可。 |
|                | 種類:                                | 請在下列運動種類選項中選  |
|                |                                    | 擇,並填寫數字或名稱皆可。 |
|                | <b></b> 昭 田 슈·                     | 請在下列發照單位選項中選  |
| 重丵巡昭           |                                    | 擇,並填寫數字或名稱皆可。 |
| <b>寸</b> 未 ய 杰 | 浴昭级别:                              | 請在下列證照級別選項中選  |
|                |                                    | 擇,並填寫數字或名稱皆可。 |
|                | 證照字號:                              |               |
|                | 永久有效:□ 是 □ 否                       |               |
|                | 運動種類選項:                            | 發照單位選項:       |
|                | 1.田徑 2.游泳 3.排球 4.桌球 5.羽球 6.網球 7.籃  | 1.體委會         |
| 職稱選項:          | 球 8.手球 9.柔道 10.棒球 11.曲棍球 12.射箭 13. | 2.各單項協會       |
| 1.體育組長         | 拳擊 14.擊劍 15.足球 16.高爾夫 17.現代五項 18.  | 證照級別選項:       |
| 2.體育班導師        | 空手道 19.跆拳道 20.健力 21.壘球 22.撞球 23.自  | 1.專任初級教練      |
| 3.體育專任教師       | 由車 24.輕艇 25.橄欖球 26.舉重 27.角力 28.武   | 2.專任中級教練      |
| 4.體育兼任教師       | 術 29.軟式網球 30.保齡球 31. 滑冰 32.劍道 33.  | 3.專任高級教練      |
| 5.專任教練         | 民俗體育 34.合球 35.壁球 36.溜冰 37.水上芭蕾     | 4.專任國家級教練     |
| 6.兼任教練         | 38.合球 39.劍道 40.啦啦隊 41.拔河 42.運動舞蹈   | 5.具 A 級教練證    |
| 7.約聘教練         | 43.鐵人三項44.八人制拔河 45.巧固球 46.帆船47.    | 6.具 B 級教練證    |
|                | 划船 48.西式划船 49.體操 50.韻律體操 51.競技     | 7.具C級教練證      |
|                | 體操 52.射擊 53.射擊-空氣手槍 54.圍棋          | 8.未具教練證       |
|                |                                    |               |